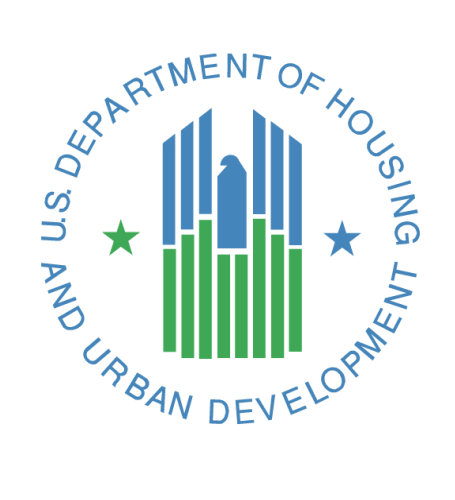

# CNA e-Tool Release 2.3 Changes

U.S. Department of Housing and Urban Development (HUD) Federal Housing Administration (FHA) July 2018

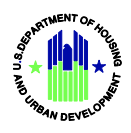

# **Table of Contents**

| 1. CN/ | A Validation Portal                           | 2   |
|--------|-----------------------------------------------|-----|
| 1.1    | Allowed IDs per Approving Agency              | 2   |
| 1.2    | Prohibited ID Combinations Flag Chart         | 2   |
| 1.3    | Financial Schedule Panel – Inflation          | 3   |
| 1.4    | Building Unit Mix Cap                         | 4   |
| 1.5    | Number of Inspected Units                     | 4   |
| 1.6    | Submission and Reviewer Portal Headers Update | 4   |
| 1.7    | Flag Edits - Admin                            | . 5 |
| 1.8    | Admin Screens – Exportable & Printable Lists  | 5   |
| 1.9    | Attachment MB Size Increase                   | . 6 |
| 1.10   | Attachment Column Widths Change               | 6   |
| 1.11   | Save as Draft Functionality                   | . 6 |
| 1.12   | Received for Validation CNAs Visibility       | 10  |
| 1.13   | Null Status CNAs                              | 10  |

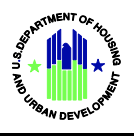

# **1. CNA Validation Portal**

# **1.1 Allowed IDs per Approving Agency**

- Created rules to restrict the combination of Approving Agency and IDs. These rules will be enforced within the Assessor Tool and through flags (described in the next section).
- The general rules are listed below:
  - 1. If Approving Agency = "HUD", then only the following combinations of IDs are permitted and at least one combination is required:
    - HUD Project ID #
    - HUD FHA #
    - Both HUD Project ID # and HUD FHA #
  - 2. If Approving Agency = "USDA", then only the following combinations of IDs are permitted and at least one combination is required:
    - USDA AMAS #

# **1.2 Prohibited ID Combinations Flag Chart**

| Flag ID | Condition                                                                                                    | Flag Wording                                                                                                    |
|---------|----------------------------------------------------------------------------------------------------|----------------------------------------------------------------------------------------------------|
| DV-270  | If Approving Agency is not selected.                                                                                                    | Approving Agency must be specified.                                                                                                    |
| DV-271  | <ul> <li>Approving Agency = "other"</li> </ul>                                                                                                    | Submission to HUD or USDA prohibited if<br>Approving Agency = "Other".<br>The Submission Portal is permitted only for<br>CNAs prepared for HUD or USDA programs, but<br>Validation Engine response is available for any<br>user. |
| DV-272  | <ul> <li>Approving Agency = "HUD" and Program / Event is null and USDA<br/>Type is null.</li> </ul>                                                                                                    | If Approving Agency = "HUD", a Program / Event is required.                                                                                                    |
| DV-273  | <ul> <li>HUD Type = "Asset Development" and FHA # is null</li> <li>HUD Type = "Asset Management" and Project ID # is null.</li> <li>HUD Type = "Asset Recapitalization" and Project ID # is null.</li> </ul>     | Incorrect combination of HUD Type and HUD<br>Project ID (iREMS#) and FHA #, or required ID is<br>missing.                                                                                                    |
| DV-274  | <ul> <li>Approving Agency = "HUD" and HUD Type is null.</li> <li>Approving Agency = "HUD" and USDA Type is not null.</li> </ul>                                                                                  | If Approving Agency = "HUD", a HUD type is required. A USDA Type is not permitted.                                                                                                    |
| DV-275  | <ul> <li>Approving Agency = "HUD" and AMAS # is entered.</li> <li>Approving Agency = "HUD" and (AMAS # + FHA #) is entered.</li> <li>Approving Agency = "HUD" and (AMAS # + Project ID #) is entered.</li> </ul> | If Approving Agency = "HUD", an AMAS # is not permitted.                                                                                                    |
| DV-276  | <ul> <li>Approving Agency = "USDA" and HUD Type is not null.</li> <li>Approving Agency = "USDA" and USDA Type is null.</li> </ul>                                                                                | If Approving Agency = "USDA", a USDA Type is required. A HUD Type is not permitted.                                                                                                    |
| DV-277  | <ul> <li>Approving Agency = "USDA" and Project ID # is entered.</li> <li>Approving Agency = "USDA" and FHA # is entered.</li> <li>Approving Agency = "USDA" and (AMAS # + FHA #) is entered.</li> </ul>          | If Approving Agency = "USDA", only an AMAS #<br>is permitted.                                                                                                    |

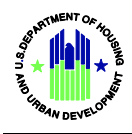

|        | • Approving Agency = "USDA" and (AMAS # + Project ID #) is entered. |                                                   |
|--------|---------------------------------------------------------------------|---------------------------------------------------|
| DV-279 | <ul> <li>Project ID # does not begin with "8"</li> </ul>            | Project ID # is not correct format or syntax, use |
|        | <ul> <li>Project ID # has &gt;9 digits</li> </ul>                   | correct Project ID #.                             |
|        | <ul> <li>Project ID # has &lt;9 digits</li> </ul>                   |                                                   |
|        | <ul> <li>Project ID # contains alpha characters</li> </ul>          |                                                   |
| DV-280 | • FHA # has >8 digits                                               | FHA # is not correct format or syntax, use        |
|        | • FHA # has <8 digits                                               | correct FHA #.                                    |
| DV-281 | • AMAS # has >9 digits                                              | AMAS # is not correct format or syntax, use       |
|        | • AMAS # has <9 digits                                              | correct AMAS #.                                   |
|        | <ul> <li>Project ID # contains alpha characters</li> </ul>          |                                                   |

# **1.3 Financial Schedule Panel – Inflation**

- A row of uninflated capital needs per period has been added.
- The uninflated capital needs per period will each be multiplied by each year's inflation rate.
- For Duration = 0, all expenses are recorded in the year the expense is incurred.
- For Duration = n, The cost is split through year-n to year+n where year = year cost has been marked.
  - For example: Duration = 1 for year 2019 of \$300,000:
  - 2019-1 to 2019+1.
  - The uninflated values are: 1/3 of 300,000 in 2018; 1/3 of 300,000 in 2019, and 1/3 of 300,000 in 2020.
  - Then, inflate each year's value by the inflation multiplier.
  - See chart below for summary of calculation:

| Year                               | 2018       | 2019       | 2020       |
|------------------------------------|------------|------------|------------|
| 3% inflation rate                  | 0.03       | 0.0309     | 0.031827   |
| multiplier                         | 1.03       | 1.0309     | 1.031827   |
| Uninflated Values                  | 100,000.00 | 100,000.00 | 100,000.00 |
| Uninflated Values * Inflation Rate | 103,000.00 | 103,090.00 | 103,182.70 |
| Total                              |            | 309,272.70 |            |

| View - Export Detach |             |             |  |
|----------------------|-------------|-------------|--|
| Description          | Year 01     | Year 02     |  |
| Calendar Year        | 2019        | 2020        |  |
| Beginning Balance    | \$1,300,000 | \$1,479,545 |  |
| Interest Income      | \$0         | \$O         |  |
| Annual Deposit       | \$179,545   | \$181,340   |  |
| Uninflated Needs (   | \$0         | \$0         |  |
| Inflated Needs (Wi   | \$0         | \$O         |  |
| Ending Balance       | \$1,479,545 | \$1,660,885 |  |
| Required Minimum     | \$8,000     | \$8,000     |  |
| Interest Rate on B   | 0%          | 0%          |  |
| Inflation Rate on    | 0%          | 1%          |  |
| Inflation Rate on    | 0%          | 0%          |  |
| RFRR Deposit / Un    | \$745       | \$752       |  |
| Inflated Needs / U   | \$0         | \$0         |  |

| 2019<br>\$1,300,000 | 2020                                                                                |
|---------------------|-------------------------------------------------------------------------------------|
| \$1,300,000         |                                                                                     |
| 91,000,000          | \$1,479,545                                                                         |
| \$0                 | \$0                                                                                 |
| \$179,545           | \$181,340                                                                           |
| \$0                 | \$0                                                                                 |
| \$0                 | \$0                                                                                 |
| \$1,479,545         | \$1,660,885                                                                         |
| \$8,000             | \$8,000                                                                             |
| 0%                  | 0%                                                                                  |
| 0%                  | 1%                                                                                  |
| 0%                  | 0%                                                                                  |
| \$745               | \$752                                                                               |
| \$0                 | \$0                                                                                 |
|                     | \$179,545<br>\$0<br>\$0<br>\$1,479,545<br>\$8,000<br>0%<br>0%<br>0%<br>\$745<br>\$0 |

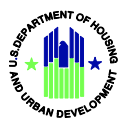

# 1.4 Building Unit Mix Cap

• The Building Unit Mix no longer caps the number of buildings displayed to 25.

| SITE: Single site     |                   |                  |                |                 |
|-----------------------|-------------------|------------------|----------------|-----------------|
| BUILDING: A           |                   |                  |                |                 |
| Unit Type             | Unit Type Sq. Ft. | No. Units/Spaces | Square Footage | # Garage Spaces |
| 2BR2ba A              | 1,080             | 6                | 6,480          | 0               |
| 2BR2ba B Share suites | 1,140             | 6                | 6,840          | 0               |
| Unit Totals           |                   | 12               | 13,320         | 0               |
| Common Space          |                   |                  | 2,160          | 0               |
| Totals                |                   | 12               | 15,480         | 0               |
| BUILDING: B           |                   |                  |                |                 |
| Unit Type             | Unit Type Sq. Ft. | No. Units/Spaces | Square Footage | # Garage Spaces |
| 3BR2ba                | 1,260             | 6                | 7,560          | 0               |
| 1BR1ba                | 600               | 6                | 3,600          | 0               |
| Unit Totals           |                   | 12               | 11,160         | 0               |
| Common Space          |                   |                  | 2,160          | 0               |
| common space          |                   |                  | i              | ·               |

3 Buildings Displayed in image. No limit on number of buildings.

#### 1.5 Number of Inspected Units

- The number of units inspected sample now includes units within the statuses "Prescribed" and "Inspected".
- New Formula: ([#inspected + # prescribed] for bldg. [or unit type]) / (total # units in bldg. [or unit type])

# 1.6 Submission and Reviewer Portal Headers Update

- The header has been updated to display additional fields.
- See below for screenshot:

| CNA SUBMISSIO  | N LOCATE CNA | Flag Admin LOV Admi | in Text Template Admin | Component Type / EUL | . Admin Reports              |
|----------------|--------------|---------------------|------------------------|----------------------|------------------------------|
|                |              |                     |                        |                      | Expand All Collapse All Back |
| Assessment ID  | 2018-045210  | Property ID         | HUD - 873549201        | Approving Agency     | HUD                          |
| Status         | Approved     | Property 10         | FHA - 76912964         | CNA Type             | Asset Development            |
| Reviewer       | HCNT01       | Property Name       | Test Apartments        | Program/SoA          | 213 Cooperative              |
| Date Submitted | 6/5/2018     | Location            | Annapolis,MD,21403     |                      |                              |
| Decision Date  | 6/5/2018     | #Units/#Bldgs       | 241/22                 |                      |                              |
| Decision Date  | 0/5/2010     | Year(s) Built       | 1991 - 1995            |                      |                              |
|                |              |                     |                        |                      | View Previous History        |

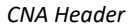

• Please note that Property ID is a dynamic field, displaying Project ID # (HUD) and/or FHA #, or AMAS #, depending on the CNA's Approving Agency.

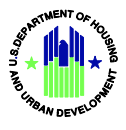

# 1.7 Flag Edits - Admin

• Edits to flags within the Flag Admin tab no longer update the flag ID.

| CNA SUBMISSION   | LOCATE CNA  | Flag Admin |  |  |  |  |
|------------------|-------------|------------|--|--|--|--|
| Search Flag      | Search Flag |            |  |  |  |  |
| Flag ID AA-002 🗸 | 1           |            |  |  |  |  |
|                  |             |            |  |  |  |  |
| View - Create    | dit Export  | etach      |  |  |  |  |
| Flag ID          | Severity    | Category   |  |  |  |  |
| AA-002           | w           | AA         |  |  |  |  |

Editting a flag will not change Flag ID

# **1.8 Admin Screens – Exportable & Printable Lists**

- All lists within each admin screen are now exportable and printable.
- In addition, all reset buttons on each admin screen now work.

| Flag Admin LOV Admin Text Template Admin Component Type / EUL Admin |                               |                        |                                                       |   |  |  |
|---------------------------------------------------------------------|-------------------------------|------------------------|-------------------------------------------------------|---|--|--|
| Admin Tabs                                                          |                               |                        |                                                       |   |  |  |
|                                                                     |                               |                        |                                                       | 1 |  |  |
| View - Add Edit                                                     | View - Add Edit Export Detach |                        |                                                       |   |  |  |
| Need Category ID                                                    | Need Item ID                  | Component Type<br>Name | Standard Estimated<br>Useful Life for<br>Family Units |   |  |  |
| Building Frame &                                                    | Attics & Eaves                | Roof Vents, power      | 20                                                    |   |  |  |
| Building Frame &                                                    | Attics & Eaves                | Screened gable en      | 30                                                    |   |  |  |
| Building Frame &                                                    | Attics & Eaves                | Roof vents, passive    | 40                                                    |   |  |  |
| Export Button for Admin Lists                                       |                               |                        |                                                       |   |  |  |

| Need Category         |              | 27           |
|-----------------------|--------------|--------------|
| Need Category Name    | Site Systems | ×            |
| View - Add Edit       | Export deta  | Search Reset |
| Need Category<br>Name | ASTM Code    | Description  |
| Site Systems          | 3.2          | Site Systems |
|                       |              |              |

Reset Button

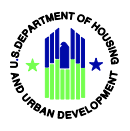

### **1.9 Attachment MB Size Increase**

• The valdation portal now allows attachments up to 10MB (rather than 5).

| Select Attachment Files                        |                     |                      |   |  |  |
|------------------------------------------------|---------------------|----------------------|---|--|--|
| This system accepts Excel, Word doc and Images |                     |                      |   |  |  |
|                                                |                     |                      |   |  |  |
| File To Upload                                 | Component Type Name | Attachment Type Name |   |  |  |
| Browse                                         | <b>v</b>            | ×                    | X |  |  |
| Add Attachment                                 |                     |                      |   |  |  |

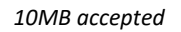

# 1.10 Attachment Column Widths Change

• Within Internet Explorer and Chrome, the columns within panels are no longer adjustable. To address the visibility issue for attachments, the File Name (previously named File Type) column width has been increased in size, while the Component Type Name, decreased.

| ⊻ Attachments                    |                  |              |                        |                 |               |  |  |
|----------------------------------|------------------|--------------|------------------------|-----------------|---------------|--|--|
| View 👻 🛗 Detach                  |                  |              |                        |                 |               |  |  |
| File Name                        | Need Category ID | Need Item ID | Component Type<br>Name | Attachment Type | Document Date |  |  |
| Test 1_CNA_2.2.1_U and U2xis.xis | NA               | NA           | NA                     | CNA             | 3/19/2018     |  |  |

Attachments Panel

# 1.11 Save as Draft Functionality

- 1. After validating a CNA, the Save as Draft button will be displayed if:
  - a. No Severe flags exist
  - b. No CNA already exists for the same property already as Saved as Draft (Only one "Saved as Draft" version at a time for a single property.)
  - c. No CNA already exists for the same property in the submitted, under review, or ready for decision status.

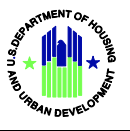

| CNA SUBMISSION LOC                                                                                                    | CATE CNA                             |                                    |                   |                                       |              |              |  |
|----------------------------------------------------------------------------------------------------|--------------------------------------|------------------------------------|-------------------|---------------------------------------|--------------|--------------|--|
|                                                                                                    |                                      |                                    |                   |                                       | Expand All   | Collapse All |  |
| Select CNA File                                                                                                    |                                      |                                    |                   |                                       |              |              |  |
| The system accepts only MS Exce                                                                                                    | el files. Uploaded files must confor | m to HUD's published data standard | ls for CNA files. |                                       |              |              |  |
|                                                                                                    |                                      |                                    |                   |                                       |              |              |  |
|                                                                                                    |                                      |                                    | Submitable CNA_A  | ssessor_eTool_1_2a_Final -Data_EH.xls |              |              |  |
|                                                                                                    |                                      |                                    | Update            |                                       | Validate     | Reset        |  |
|                                                                                                    |                                      |                                    |                   |                                       | _            |              |  |
| Transmission Integrity Check                                                                                                    | c .                                  |                                    |                   |                                       |              |              |  |
| Assessment ID                                                                                                    | 2018-006277                          | Total Saved Components             | 30                | Total Saved Building Ur               | hit Types 40 |              |  |
| Property Name                                                                                                    | Bay Vista Apartments                 | Total Saved Alternatives           | 0                 | Total Saved Par                       | ticipants 6  |              |  |
| Street Address                                                                                                    | 2000 Hilltop Lane                    | Total Saved Recomendation          | 30                | Total Saved Util                      | ity Rates 2  |              |  |
| City                                                                                                    | Annapolis                            | Total Saved Decisions              | 2                 | Total Saved In                        | Samples      |              |  |
| State                                                                                                    | MD                                   | Total Saved Common Spaces          | 20                |                                       | Jampies      |              |  |
| Flags                                                                                                    |                                      |                                    |                   |                                       |              |              |  |
| > Financial Schedule                                                                                                    |                                      |                                    |                   |                                       |              |              |  |
| ) Critical Repair Needs                                                                                                    |                                      |                                    |                   |                                       |              |              |  |
| > Non Critical Repair Needs                                                                                                    |                                      |                                    |                   |                                       |              |              |  |
| > Future Repair Needs                                                                                                    |                                      |                                    |                   |                                       |              |              |  |
| > Component Schedule Sum                                                                                                    | imary                                |                                    |                   |                                       |              |              |  |
| Estimate Period Recap                                                                                                    |                                      |                                    |                   |                                       |              |              |  |
| > Reports                                                                                                    |                                      |                                    |                   |                                       |              |              |  |
| > Select Attachment Files                                                                                                    |                                      |                                    |                   |                                       |              |              |  |
| CNA Certification                                                                                                    |                                      |                                    |                   |                                       |              |              |  |
| By submitting this Capital Needs Assessment I am certifying it in accordance with Appendix 5G of the MAP Guide at Section VII, subsection D, paragraph 3 and incorporating by reference the certification language. |                                      |                                    |                   |                                       |              |              |  |
| * Name                                                                                                    | * EMail Add                          | fress                              | -                 | -                                     |              |              |  |
|                                                                                                    |                                      |                                    |                   | Save as Draft                         | Submit Ca    | ancel        |  |

Save as Draft Button upon Validation

2. Once saved as draft, the new status appears in the Internal Status dropdown on the Locate CNA tab in the Submission Portal. All CNAs from a given firm should be visible/editable for all users associated with the particular firm.

| CNA SUBMISSION       | LOCATE CNA       |                          |
|----------------------|------------------|--------------------------|
| Search               |                  | ****                     |
| ** Property Name     |                  | At least one is required |
| ** Assessment ID     |                  |                          |
| ** Property ID       |                  |                          |
| ** State             |                  |                          |
| ** City              |                  |                          |
| ** iRems Property ID |                  |                          |
| ** AMAS ID           |                  |                          |
| ** Reviewer          | T T              |                          |
| ** Internal Status   | Saved as Draft 🔹 |                          |
| ** Approving Agency  |                  |                          |
|                      |                  | Search Reset             |

Locate CNA – Internal Status – Saved as Draft

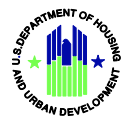

- 3. Features of an opened draft are as follows:
  - a. The Flags Panel (Lender Notes) is editable
  - b. The Attachment Panel allows attachments to be added and deleted
  - c. A Save as Draft button is present and allows the user to continuously make and save updates
  - d. A Submit button that allows the user to submit at any time, provided no other CNA for the same property has a status of
    - i. Submitted
    - ii. Under review, or
    - iii. Ready for Decision
  - e. A Delete Draft button that will mark the CNA for a removal from the system during a nightly purge process. Submitters will be able to create a new draft for the same property immediately after clicking the Delete Draft button.
  - f. Stored in the system for 180 days.
- 4. A user may now create a draft of a Returned CNA. The draft is a copy of the original CNA, including flag notes and attachments. After creating a draft, the CNA follows all of the features mentioned in 3. If the user has already validated and saved a draft of a CNA with the same Property IDs as the Returned CNA, he/she will receive an error. Only one draft per property is allowed.

| View - Add Edit Export Add Detach |                                                        |                                                                                                    |                                                                                                    |                                                                                                    |  |  |  |  |
|-----------------------------------|--------------------------------------------------------|----------------------------------------------------------------------------------------------------|----------------------------------------------------------------------------------------------------|----------------------------------------------------------------------------------------------------|--|--|--|--|
| iag ID                            | Occurrence<br>Number                                   | Flag Cause Note                                                                                                    | Lender or Owner Response                                                                                                    | Reviewer Response                                                                                                    |  |  |  |  |
| A-002                             | 1                                                      | The EPA Portfolio Manager Report (SEDI<br>or SEP) was not attached to the<br>Assessment                                                                                                    | editThis is a test                                                                                                    |                                                                                                    |  |  |  |  |
| A-005                             | 1                                                      | Compliance requirements not met for<br>Fair Housing Act Covered Unit; Site:<br>Single site, Building: J, Unit Type:<br>3BR2ba, Unit Number: 3                                                                                                    | edit                                                                                                    |                                                                                                    |  |  |  |  |
| V-193                             | 1                                                      | Relevant Agency Program field has been<br>left blank or contains an invalid value on<br>the Assessment                                                                                                    | edit                                                                                                    |                                                                                                    |  |  |  |  |
| N-002                             | 1                                                      | Annual Ending Balance per Unit falls<br>below Allowable Minimum Balance in<br>year                                                                                                    | edit                                                                                                    |                                                                                                    |  |  |  |  |
| N-004                             | 1                                                      | Annual Capital Needs Inflation Rate<br>above 2.5% max rate on Financial<br>Factors                                                                                                    | edit                                                                                                    |                                                                                                    |  |  |  |  |
| 1-008                             | 1                                                      | Common Public Space identified as<br>Leasing/Marketing or Rental Space,<br>check parking; see Site: Single site,<br>Building: Clubhouse, Common Space:<br>Property Office                                                                                                    | edit                                                                                                    |                                                                                                    |  |  |  |  |
|                                   | Add ag ID<br>A-002<br>A-005<br>V-193<br>V-002<br>V-004 | Add         Edic         Export         End back           ag ID         Occurrence<br>Number         Component Type Name           A-002         1         -           A-005         1         -          003         1         -          004         1         -          008         1         - | Add       Export       Export       Export         ag ID       Occurrence<br>Number       Component Type Name       Flag Cause Note         4-002       1       The EPA Portfolio Manager Report (SEDI<br>or SEP) was not attached to the<br>Assessment         4-005       1       Compliance requirements not met for<br>Fair Housing Act Covered Unit; Site:<br>Single site, Building: J, Unit Type:<br>3BR2ba, Unit Number: 3         4-005       1       Relevant Agency Program field has been<br>left blank or contains an invalid value on<br>the Assessment         4-002       1       Annual Ending Balance per Unit falls<br>below Allowable Minimum Balance in<br>year         4-004       1       Annual Capital Needs Inflation Rate<br>above 2.5% max rate on Financial<br>Factors         -008       1       Land Annual Ending or Rental Space,<br>check parking; see Site; Single site;<br>Building: Clubhouse, Common Space:<br>Property Office | Add       Edd       Export       Export <thexport< th="">       Export       <t< td=""></t<></thexport<> |  |  |  |  |

#### Flags are editable

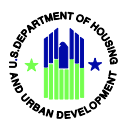

| × Attachments<br>View → B Detach                        |                  |                  |                        |                 |               | 2        |
|---------------------------------------------------------|------------------|------------------|------------------------|-----------------|---------------|----------|
| File Name                                               | Need Category ID | Need Item ID     | Component Type<br>Name | Attachment Type | Document Date |          |
| CNA_2.3_TC_14.xlsx                                      | MechElectPlum    | Domestic Water H | Residential hot wa     | Other           | 6/1/2018      | <b>X</b> |
| TC 11- Unique IDs.xls                                   | NA               | NA               | NA                     | CNA             | 6/1/2018      |          |
| CNA_2.3_TC_10.xlsx                                      |                  |                  | Residential hot wa     | Other           | 1/1/1970      | <b>X</b> |
| ✓ Add Attachment Files                                  |                  |                  |                        |                 |               | 2        |
| File To Upload Browse Browse                            | Component 1      | Fype Name        | <b>v</b>               | Attachment Ty   | pe Name       | <b>×</b> |
| File To Upload Browse Add Attachment Reports            | Component 1      | Гуре Name        |                        | Attachment Ty   | pe Name       | v X      |
| File To Upload Browse Add Attachment Reports Export CNA | Component 1      | Гүре Name        |                        | Attachment Ty   | pe Name       | × ×      |

Attachments may be removed or added

| CNA Certification      |                 | 2            |
|------------------------|-----------------|--------------|
| * Name * EMail Address | ♥ ♥             |              |
| Upda                   | te Draft Submit | Delete Draft |
|                        |                 |              |

Drafts may be continuously updated, submitted, or deleted

| ⊻ Age  | ency CNA Dec | cision | 2                 | ٦ |
|--------|--------------|--------|-------------------|---|
| Review | ver Comments | Test   |                   |   |
|        |              |        | Save as Draft Bac | k |

Creating a Draft from a Returned CNA

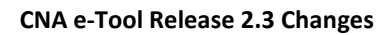

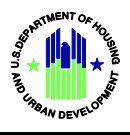

# 1.12 Received for Validation CNAs Visibility

• Previously, H-ID users had the ability to view validated CNAs (validated within the public validation portal or submission portal). This has been updated to prevent any validated CNA from a lender or needs assessor from being visible within the Locate CNA tab for H-ID users.

# 1.13 Null Status CNAs

• CNAs that have data load errors are sometimes added to the database with a null status. Any CNA with a null status will now be deleted on a nightly basis.